# Urlaubsverwaltung über das Selbstbedienungsportal der Universität Greifswald

1. Antrag erstellen

1.1. Link aufrufen <u>https://his.uni-greifswald.de</u>

SELBSTBEDIENUNGSPORTAL FÜR STUDIERENDE UND LEHREND UNIVERSITÄT GREIFSWA Wissen lockt. Seit 14

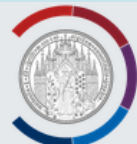

1.2. Anmelden am Portal Login für Studierende und Mitarbeiter mit den zentralen Zugangsdaten.

| FUN STUDIENENDE UN                                                                                                    | VU LEF                                                             | INENDE VVISSEN IOCKL S                                                                                                    | eil 1400                                 |                                                                                                    |
|----------------------------------------------------------------------------------------------------|--------------------------------------------------------------------|----------------------------------------------------------------------------------------------------|------------------------------------------|----------------------------------------------------------------------------------------------------|
| Aktuelles Semester: SoSe                                                                                                    |                                                                    |                                                                                                    |                                          |                                                                                                    |
| SCHNELLEINSTIEG                                                                                                    | 9<br>FUNI                                                          | on of the second second se | ко                                       | NTAKT                                                                                                    |
| <ul> <li>» Vorlesungsverzeichnis</li> <li>» Heute ausfallende<br/>Lehrveranstaltungen</li> <li>» Semester wechseln</li> <li>» Vorifikation von</li> </ul> | Modu<br>sind (<br>Für w<br>meld<br>HINV                            | aloge, Vorlesungsverzeichnis sowie Suche nach Einrichtungen und Personen<br>e Login verfügbar.<br>re Funktionen, wie Veranstaltungsbelegung oder Studienbescheinigungsdruck,<br>Sie sich bitte an.<br>SE FÜR STUDIERENDE DER MEDIZIN                                                                                                    | Uni<br>Feli<br>174<br>Tel.<br><b>qis</b> | iversitätsrechenzentru<br>x-Hausdorff-Straße 12<br>189 Greifswald<br>: +49 3834 420 1404<br>@uni-greifswald.de |
| Studienbescheinigungen                                                                                                    | Lehrv                                                              | nstaltungen der Universitätsmedizin, die nicht fakultätsübergreifend<br>werden im Online-Vorlesungsverzeichnis (LSF) nur zu allgemeinen<br>sken geführt (weitere Infos: Medizin oder Zahmmedizin).                                                                                                    | Ele<br>Vor<br>Tel.                       | ktronisches<br>rlesungsverzeichnis<br>: +49 3834 420 1409<br>@uni-greifswald.de                                |
| Startseite<br>Studentisches Leben                                                                                                    | AN                                                                 |                                                                                                    |                                          |                                                                                                    |
| Lehrveranstaltungen<br>Lehreinrichtungen<br>Räume und Gebäude                                                                                             | Login für Studierende und Mitarbeiter<br>Login für Studienbewerber |                                                                                                    |                                          | HEIMAT<br>HAFFGREIFS                                                                                           |
| Personen                                                                                                    |                                                                    |                                                                                                    |                                          |                                                                                                    |

## 1.3. Auswahl Menüpunkte

Um eine Abwesenheit zu beantragen, muss die Rolle <u>Urlaubs-/Gleitzeitantragsteller/in</u> Ausgewählt sein.

Es ist dann der Menüpunkt Abwesenheiten zu wählen.

### SELBSTBEDIENUNGSPORTAL FÜR STUDIERENDE UND LEHRENDE

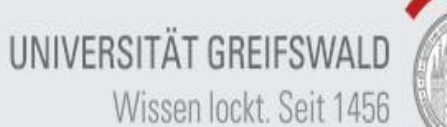

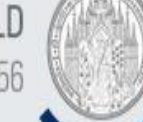

in der Rolle: Urlaubs-/Gleitzeitantragsteller/in | Aktuelles Semester: SoSe 2019

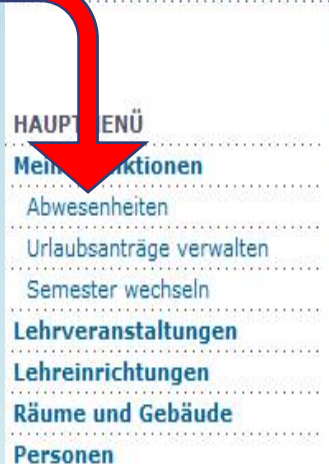

Abmelden

Sie sind hier: Startseite

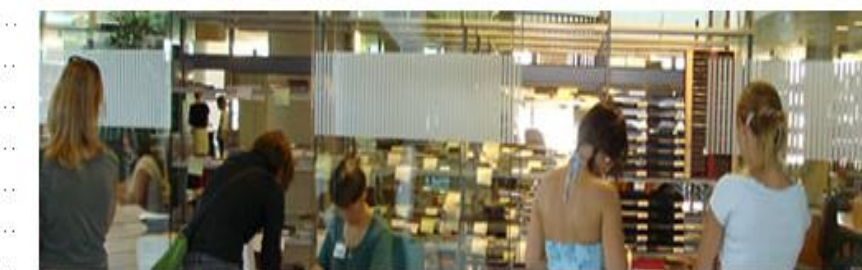

MEINE FUNKTIONEN

KONTAKT

Universitätsrechenzentrum Felix-Hausdorff-Straße 12 17489 Greifswald Tel.: +49 3834 420 1404 qis@uni-greifswald.de

Elektronisches Vorlesungsverzeichnis Tel.: +49 3834 420 1409 Isf@uni-greifswald.de

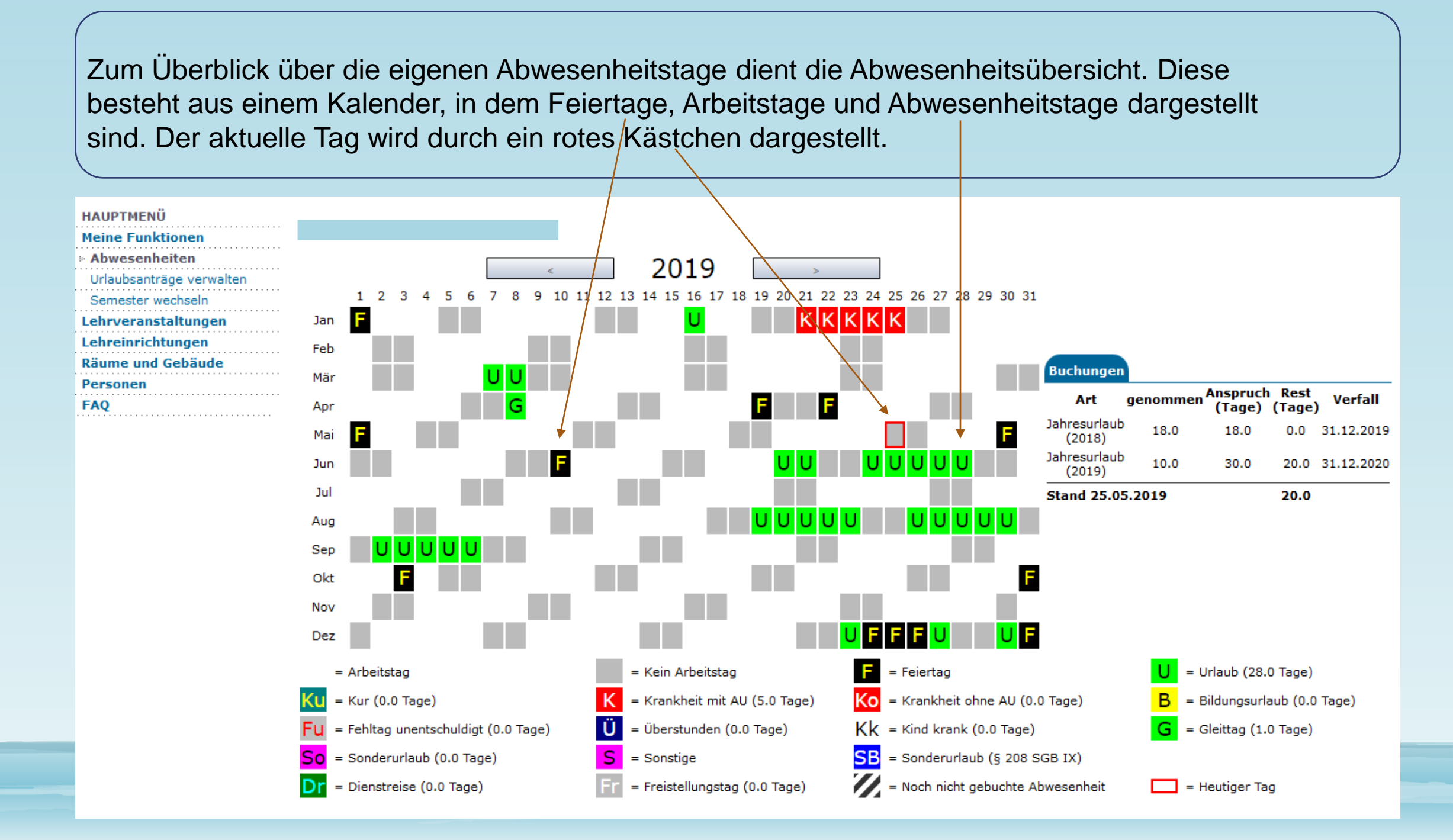

# 1.4. Antrag stellen

Im unteren Teil der Abwesenheitsübersicht befindet sich das Formular "NEUEN ANTRAG STELLEN".

- Antragsart\* (*Abbuchung Erholungsurlaub* oder *Gleittag*) auswählen und auf Antrag stellen klicken
- Abwesenheitsbeginn (<u>Von:</u>\*) und –ende (<u>Bis</u>:\*)
- Aktion\* (<u>Urlaubsantrag erfasst</u>)
- Weiterleiten\* (Auswählen an welche Person der Antrag weitergeleitet werden soll, dies ist in der Regel der direkte Vorgesetzte) müssen eingetragen werden.

NELIEN ANTDAC STELLEN

#### Der Urlaub bzw. Gleittag ist im Voraus mit dem Vertreter abzustimmen.

Wenn alle Pflichtfelder ausgefüllt sind bitte auf Speichern klicken.

|                      | AG STELLEN                |     |       |    |  |  |  |
|----------------------|---------------------------|-----|-------|----|--|--|--|
| Antragsart:          | Abbuchung Erholungsurlaub | ~   |       |    |  |  |  |
| Antrag stellen       |                           |     |       |    |  |  |  |
|                      |                           |     |       |    |  |  |  |
| NEUEN ANTRAG STELLEN |                           |     |       |    |  |  |  |
| Antragsart:*         | Abbuchung Erholungsurlaub | . • |       |    |  |  |  |
| Von:*                | l l                       | 12  | Bis:* | 12 |  |  |  |
| Aktion:*             | Urlaubsantrag erfasst     | ~   |       |    |  |  |  |
| Weiterleiten:*       |                           |     |       |    |  |  |  |
| Speichern            | Eingaben zurücksetzen     |     | •     |    |  |  |  |

## 1.5. Benachrichtigungen an den Vorgesetzten per E-Mail

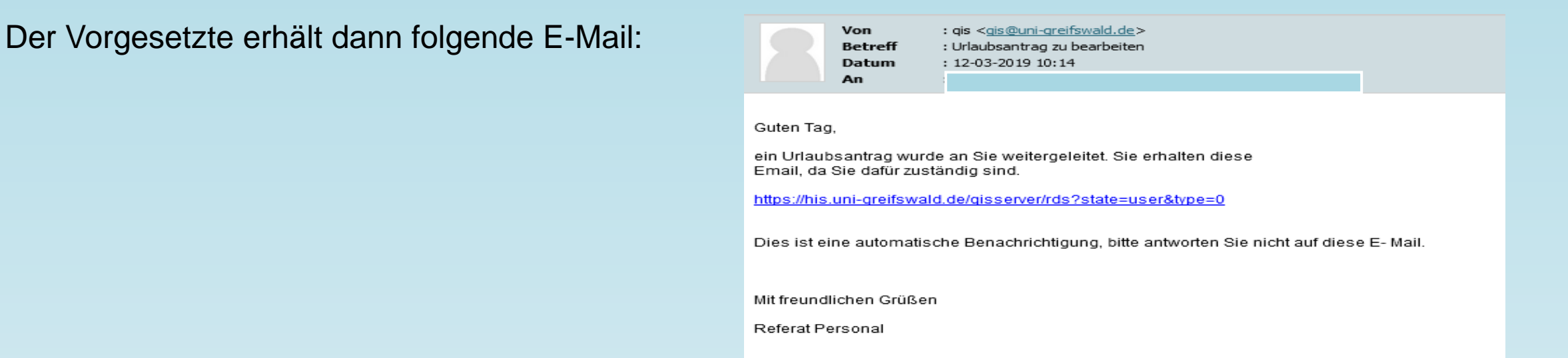

Der Vorgesetzte kann dann wählen zwischen **Urlaubsantrag genehmigt** und Urlaubsantrag abgelehnt. Wichtig für den Genehmiger: Das untere Feld bleibt leer. Der Antrag wird im Referat Personal gebucht und abgeschlossen.

|                                                                        | Sie sind hier: Startseite > Alle Vorgänge anzeigen |                |           |                   |                            |            |                        |                                      |
|------------------------------------------------------------------------|----------------------------------------------------|----------------|-----------|-------------------|----------------------------|------------|------------------------|--------------------------------------|
| HAUPTMENÜ<br><sup>7</sup> Meine Funktionen<br>* Alle Vorgänge anzeigen | Vorgange                                           | sübersicht     |           |                   |                            |            |                        |                                      |
| Mitarbeiterabwesenheitsübersich                                        | t Nr. 🕈 🔸                                          | Art 🕈 🔸        | Grund 🕈 🔸 | Antragsteller 🕇 🔸 | Details                    | Datum 🕈 🔸  | Zuletzt bearbeitet 🕈 🔸 | Bearbeitungsschritt/Weiterleitung an |
| Benachrichtigungseinstellungen<br>Abrechnungsdaten verwalten           |                                                    | 44 Abwesenheit | Gleittag  |                   | Von:<br>14.03.2019<br>Bis: | 12.03.2019 |                        | Urlaubsantrag genehmigt              |
| Semester wechseln                                                      | 244                                                |                |           |                   |                            |            |                        |                                      |
| Lehrveranstaltungen                                                    |                                                    |                |           |                   | 14.03.2019                 |            |                        | Ausführen                            |
| Lehreinrichtungen                                                      |                                                    |                |           |                   |                            |            |                        |                                      |

# 1.6. Benachrichtigungen an den Antragstellenden per E-Mail

| Nach der Genehmigung durch den Vorgesetzten erhält der Antragstellende dann folgende E-Mail:                                                                                                    | Der Antrag wird dann im Referat Personal gebucht<br>und abgeschlossen. Der Antragstellende bekommt<br>Dann folgende E-Mail:                                                                                                    |  |  |  |  |
|----------------------------------------------------------------------------------------------------|----------------------------------------------------------------------------------------------------|--|--|--|--|
| Von       : qis <qis@uni-greifswald.de>         Betreff       : Statusänderung eines Antrags         Datum       : 11-12-2018 08:46         An       ;</qis@uni-greifswald.de>                                                                                                    | Von       : qis <qis@uni-greifswald.de>         Betreff       : Statusänderung eines Antrags         Datum       : 11-12-2018 08:48         An       :</qis@uni-greifswald.de>                                                                                                    |  |  |  |  |
| Guten Tag,<br>der Status eines Antrags wurde geändert:<br>Antragsart: Abbuchung Erholungsurlaub<br>Antragsnummer: 160<br>Bearbeitungsschritt: Urlaubsantrag genehmigt<br>Bearbeitet von:<br>Dies ist eine automatische Benachrichtigung, bitte antworten Sie nicht auf diese E-Mail.<br>Mit freundlichen Grüßen<br>Referat Personal | Guten Tag,der Status eines Antrags wurde geändert:Antragsart: Abbuchung Erholungsurlaub<br>Antragsnummer: 160<br>Bearbeitungsschritt: Urlaubsantrag gebucht und abgeschlossen<br>Bearbeitet von:Dies ist eine automatische Benachrichtigung, bitte antworten Sie nicht auf diese E-Mail.Mit freundlichen Grüßen<br>Referat Personal |  |  |  |  |
|                                                                                                    |                                                                                                    |  |  |  |  |